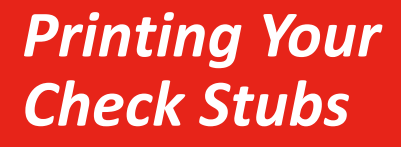

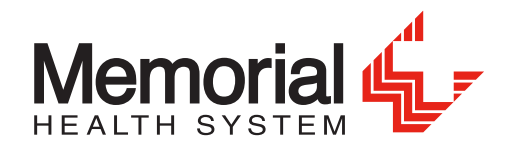

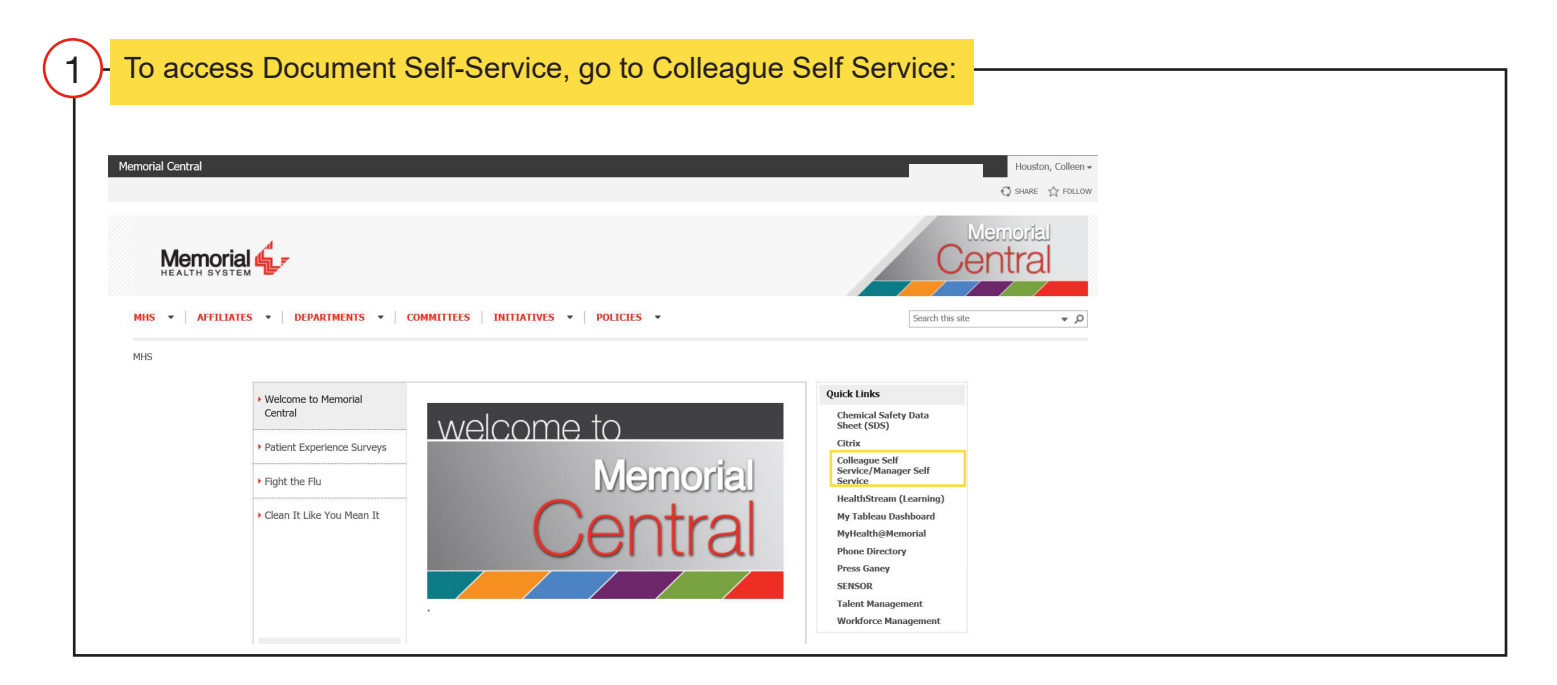

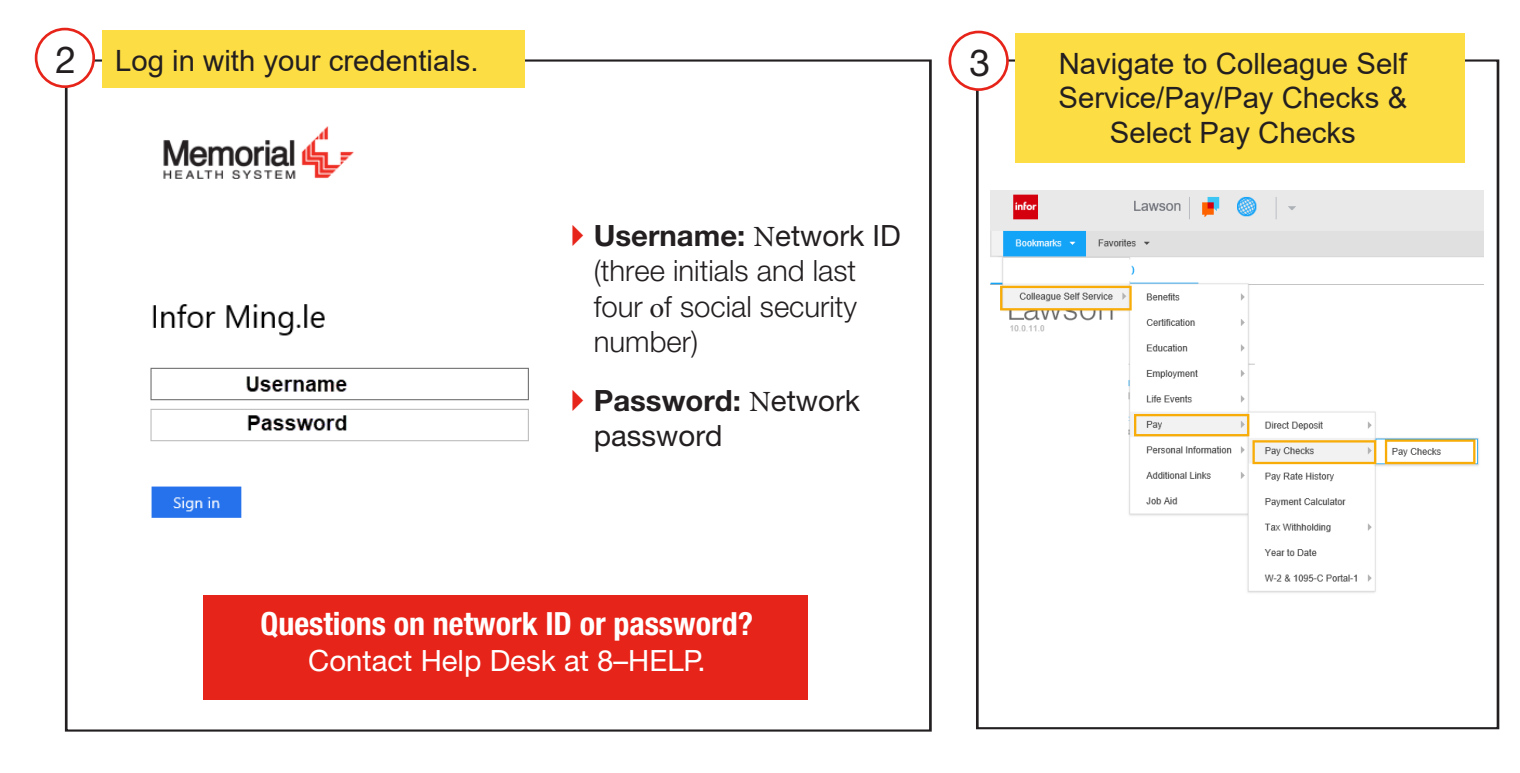

Questions? Contact the Payroll department at 788–4913 or payrolldepartment@mhsil.com.

| On the Pay Checks screer                                  | n, select the date of the check | k that you would like to view |   |
|-----------------------------------------------------------|---------------------------------|-------------------------------|---|
| infor Lawsor                                              | n   ≢ 🔘   🗸                     |                               |   |
| Bookmarks 👻 Favorites 👻                                   |                                 |                               |   |
| Pay Checks                                                |                                 |                               |   |
| Pay Checks                                                |                                 |                               |   |
|                                                           |                                 |                               |   |
| Payments                                                  |                                 |                               |   |
| Payments<br>Date                                          | Gross                           | Net                           |   |
| Payments<br>Date<br>03/13/2020                            | Gross                           | Net                           |   |
| Payments<br>Date<br>03/13/2020<br>02/28/2020              | Gross                           | Net                           |   |
| Payments Date 03/13/2020 02/28/2020 02/14/2020            | Gross                           | Net                           | ] |
| Payments Date 03/13/2020 02/28/2020 02/14/2020 01/31/2020 | Gross                           | Net                           |   |

| On the bottom le                    | ft of the screen, s       | elect Printable Pa                                         | y Stub.              |            |       |
|-------------------------------------|---------------------------|------------------------------------------------------------|----------------------|------------|-------|
| Your pay check y                    | vill open for viewi       | ng and printing                                            | ·                    |            |       |
| To view or print of                 | ther nevelocity           | nlogoo roturn to ot                                        | on 1                 |            |       |
| to view of print of                 | iner paychecks,           | please return to su                                        | ер 4.                |            |       |
|                                     |                           |                                                            |                      |            |       |
| _                                   |                           |                                                            |                      |            |       |
| 🥖 Memorial Central 🦉 infor          | mingle.ad.mhsil.com 🛛 🗙 📑 |                                                            |                      |            |       |
| File Edit View Favorites Tools Help | 🔻 Tools 🕶 🔕 🖝 🛝 🚳         |                                                            |                      |            |       |
|                                     |                           |                                                            |                      |            |       |
| infor Lawson                        | 📕 🔘   🗸                   |                                                            |                      |            |       |
| Bookmarks 🔻 Favorites 👻             |                           |                                                            |                      |            |       |
| Day Checks                          |                           |                                                            |                      |            |       |
| Pay Checks                          | _                         |                                                            |                      |            |       |
| Pay Checks                          |                           |                                                            |                      |            |       |
| Payments                            |                           |                                                            | Wages                |            |       |
| Date                                | Gross                     | Net                                                        |                      | Pay        | Hours |
| 03/13/2020                          |                           |                                                            | ]                    |            |       |
| 02/28/2020                          |                           |                                                            |                      |            |       |
| 02/14/2020                          |                           |                                                            | Taxos                |            |       |
| 01/31/2020                          |                           | ~                                                          |                      | Deduction  | Amoun |
| 01/1//2020                          |                           |                                                            |                      |            |       |
|                                     |                           |                                                            |                      |            |       |
|                                     |                           |                                                            |                      |            |       |
|                                     |                           |                                                            |                      |            |       |
|                                     |                           |                                                            |                      |            |       |
| Summary                             |                           | File Edit View Favorites Tool                              | ls Help              |            |       |
|                                     | Printable Pay Stub        |                                                            |                      | Print      | Amoun |
|                                     | Check Number              | MEMORIAL HEALTH SYSTEM                                     |                      | Number     |       |
|                                     | Period End Date           | 701 NORTH FIRST STREET<br>SPRINGFIELD, IL 62781-0001 Unite | ed States of America | Check Date |       |
|                                     | Gross Wages<br>Net Pay    |                                                            |                      | ~          |       |
|                                     | Check Amount<br>Currency  | <                                                          |                      | >          |       |
|                                     | Routing Number            |                                                            | Aftertax Deductions  |            |       |
|                                     | Description               |                                                            |                      | Deduction  | Amoun |
|                                     |                           |                                                            |                      |            |       |